## MAGNET FIELD DE BILINEN NOKTALARI KULLANARAK LOKALIZASYON YAPILMASI

Lokalizasyon yapılması için öncelikle yeni bir iş dosyası açınız. GPS + Ayarını seçiniz

| 🔤 Yeni İş     |                                | Mayarlar 🛛 😽 📈                                          |
|---------------|--------------------------------|---------------------------------------------------------|
| 🍺 \\МАС       | NET Field\Jobs                 | İş için ayar seçin veya yeni ayar dosyası<br>oluşturun. |
| İsim          | LOKALIZASYON1                  | GPS+ Ayar                                               |
| Oluşturan     |                                | İsim CORS_VRS                                           |
| Açıklamalar   |                                | Optik Ayar<br>İsim <varsayılan></varsayılan>            |
| Geçerli Tarih |                                |                                                         |
|               | 7/12/13 20:31 PM               |                                                         |
|               | <u>G</u> özat <u>İ</u> leri >> | << <u>G</u> eri <u>İ</u> leri >>                        |

**Projeksiyonu** hiçbiri, **Datumu** WGS84 seçiniz. **Koordinat tipini** WGS84 (Enl/Boy/Elp yk), koordinat Sırasını **Sağa(y),Yukarı(x), Elips Yükseklik** seçip dosyanızı açınız.

| 🖂 Koordinat Sistemi 🛛 😽 🔀             | Görüntü 🛛 😽 🔀                                                                        |
|---------------------------------------|--------------------------------------------------------------------------------------|
| Projeksiyon                           | Koordinat Tipi                                                                       |
| <hiçbiri></hiçbiri>                   | WGS84 (Enl/Boy/Elp yk)                                                               |
| Grid / Düzlem kullan     Datum  WGS84 | Koordinat Sırası<br>Sağa(y),Yukarı(x),Elips Yükseklik<br>Azimut Başlangıcı Yukarı(x) |
| Jeoid <hiçbiri></hiçbiri>             | Doğrultu Yönü Azimut<br>Konum göst şekl. 1+234.000                                   |
| << <u>G</u> eri <u>İ</u> leri >>      | << <u>G</u> eri <u>İ</u> leri >>                                                     |

İş dosyasını açtıktan sonra ilk önce lokal koordinat noktalarını dosyaya yükleyiniz. **AKTARIM / Dosya'dan Yükle** giriniz.

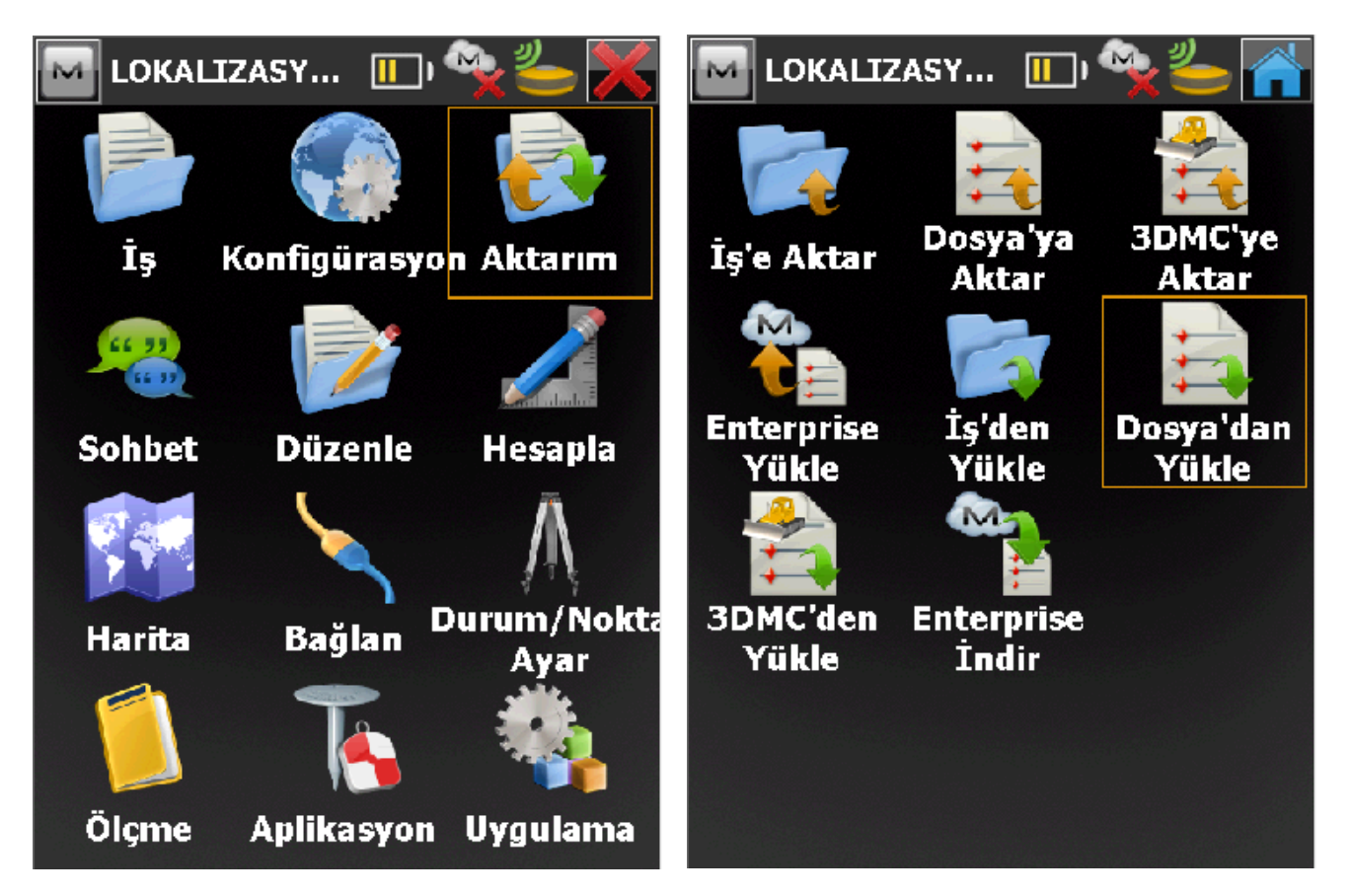

Data kısmında **Noktalar** ve Format kısmında **Topcon Text Custom (\*.txt)** seçilir Ayarlar butonuna basıp Alınacak Noktalar kısmında **Kontrol Noktaları** seçiniz.

| 🔤 Dosya'dan Yiikle 🦷 🤙               | Ayarlar 🔤 🔤       | $\sim$ $\times$ |
|--------------------------------------|-------------------|-----------------|
| Data<br>Noktalar                     | Alınacak Noktalar |                 |
| Format<br>Topcon Text Custom (*.txt) |                   |                 |
| 🔲 Dosya Birimlerini Seç              |                   |                 |
|                                      |                   |                 |
|                                      |                   |                 |
|                                      |                   |                 |
| <u>A</u> yarlar <u>İ</u> leri        | >>                |                 |

Lokal noktaların olduğu dosyanızı seçiniz. Sonraki adımda dosyanın formatını ayıraç olarak **boşluk** Dosya tipi olarak **İsim, y(sağ),x(Yuk),Kot,Kodlar** seçip ileri ye basınız.

| 🔤 From Metin                       | 🔤 Metin txt Dosya Formatı 🛛 📈 🔀          |
|------------------------------------|------------------------------------------|
| Text Files (*.bxt)                 | - Avarac                                 |
| SD Card\Program Files\\Jobs        | 💿 Boşluk 💽 Virgül                        |
|                                    | 🔵 Tab 💿 Diğeri 📘 🔽                       |
| 📜 AYAR<br>📜 Default                | 🔲 Başlık İlk Satırda                     |
| 📜 Default0                         | CDosya Tipi                              |
|                                    | İsim v(sağ) v(Yuk) Kot Kodlar            |
|                                    |                                          |
| Lokal_įMAR.txt                     | <u>S</u> il <u>D</u> üzenle <u>E</u> kle |
|                                    |                                          |
| <u>İ</u> sim <b>Lokal_İMAR.txt</b> | << <u>G</u> eri <u>İ</u> leri >>         |

Gelen ekranda **Projeksiyon hiçbiri**, **Datum hiçbiri**, **jeoid hiçbiri** seçip ileri ye basınız. Yükleme işlemi başarıyla tamamlandı uyarısını görüp kapata basınız.

| 🚾 Koordinat Sistemi 🛛 📈 🔀                                                                                                    | M Yükleme Durumu                           |
|----------------------------------------------------------------------------------------------------|--------------------------------------------|
| Projeksiyon                                                                                                    |                                            |
| <hiçbiri></hiçbiri>                                                                                                    |                                            |
| <br><br> | 2 Kodlar yüklendi.<br>7 noktalar yüklendi. |
| Jeoid <hiçbiri><br/>Koordinat Tipi Ground</hiçbiri>                                                                                                    |                                            |
| <b>N</b>                                                                                                    | Yükleme işlemi başarıyla<br>tamamlandı.    |
| << <u>G</u> eri <u>İ</u> leri >>                                                                                                    | Kapat                                      |

Daha sonra **ITRF** koordinat sistemindeki noktaları dosyanıza yükleyiniz. **Aktarım / Dosya' dan Yükle** giriniz. Data kısmında **Noktalar** ve Format kısmında **Topcon Text Custom (\*.txt)** seçilir Ayarlar butonuna basıp Alınacak Noktalar kısmında **Kontrol Noktaları** seçiniz.

| Dosya'dan Yükle            | <b>()</b> | M Ayarlar         | $\checkmark$ $\times$ |
|----------------------------|-----------|-------------------|-----------------------|
| Data                       |           | Alınacak Noktalar |                       |
| Noktalar                   |           | Kontrol Noktaları |                       |
| Format                     |           |                   |                       |
| Topcon Text Custom (*.txt) |           |                   |                       |
| Dosya Birimlerini Seç      |           |                   |                       |
|                            |           |                   |                       |
|                            |           |                   |                       |
|                            |           |                   |                       |
| <u>A</u> yarlar            | İleri >>  |                   |                       |

itrf noktaların olduğu dosyanızı seçiniz. Sonraki adımda dosyanın formatını ayıraç olarak **Boşluk** Dosya tipi olarak **İsim, x(Yuk), y(sağ),Kot,Kodlar** seçip ileri ye basınız.

| From Metin                  | 🤜 Metin txt Dosya Formatı 🛛 🧹 🔀                                                                                 |
|-----------------------------|----------------------------------------------------------------------------------------------------|
| Text Files (*.bxt)          | - Avirac                                                                                                    |
| SD Card\Program Files\\Jobs | 🖲 Boşluk 💽 Virgül                                                                                               |
|                             | 🔵 Tab 💿 Diğeri 🗌 🔽                                                                                              |
| 📜 AYAR                      | Başlık İlk Satırda                                                                                              |
| Uefault                     |                                                                                                    |
| 📙 Default0                  | Cosya Tipi                                                                                                    |
| 📙 LOKALIZASYON1             | to be a first the second second second second second second second second second second second second second se |
| LOKALİZASYON                | Isim,x(Yuk),y(sag),Kot,Kodiar                                                                                   |
| ITRF_coğrafi.txt            |                                                                                                    |
| Lokal_İMAR.txt              | <u>Sil</u> uzenie <u>Ekie</u>                                                                                   |
|                             |                                                                                                    |
|                             |                                                                                                    |
|                             |                                                                                                    |
|                             | << <u>G</u> eri <u>İ</u> leri >>                                                                                |
|                             |                                                                                                    |

basınız. Format tipini **ddd.mmsssssss** olarak seçip OK tuşuna basınız. Birim Formati Koordinat Sistemi M M Projeksiyon <hiçbiri> Format (lat/lon) .... ddd.mmsssssss V. 🔄 <u>G</u>rid / Düzlem kulları WGS84 Datum •••• <hiçbiri> Jeoid WGS84 (Enl/Boy/Elp yl 📷 Koordinat Tipi << <u>G</u>eri <u>İ</u>leri >> << <u>G</u>eri

Gelen ekranda Projeksiyon hiçbiri, datum WGS84, Koordinat tipi WGS84(Enl/Boy/Elp Yk) seçip ileri ye

Noktalar yüklendikten sonra harita ekranında aşağıdaki gibi gözükmektedir.

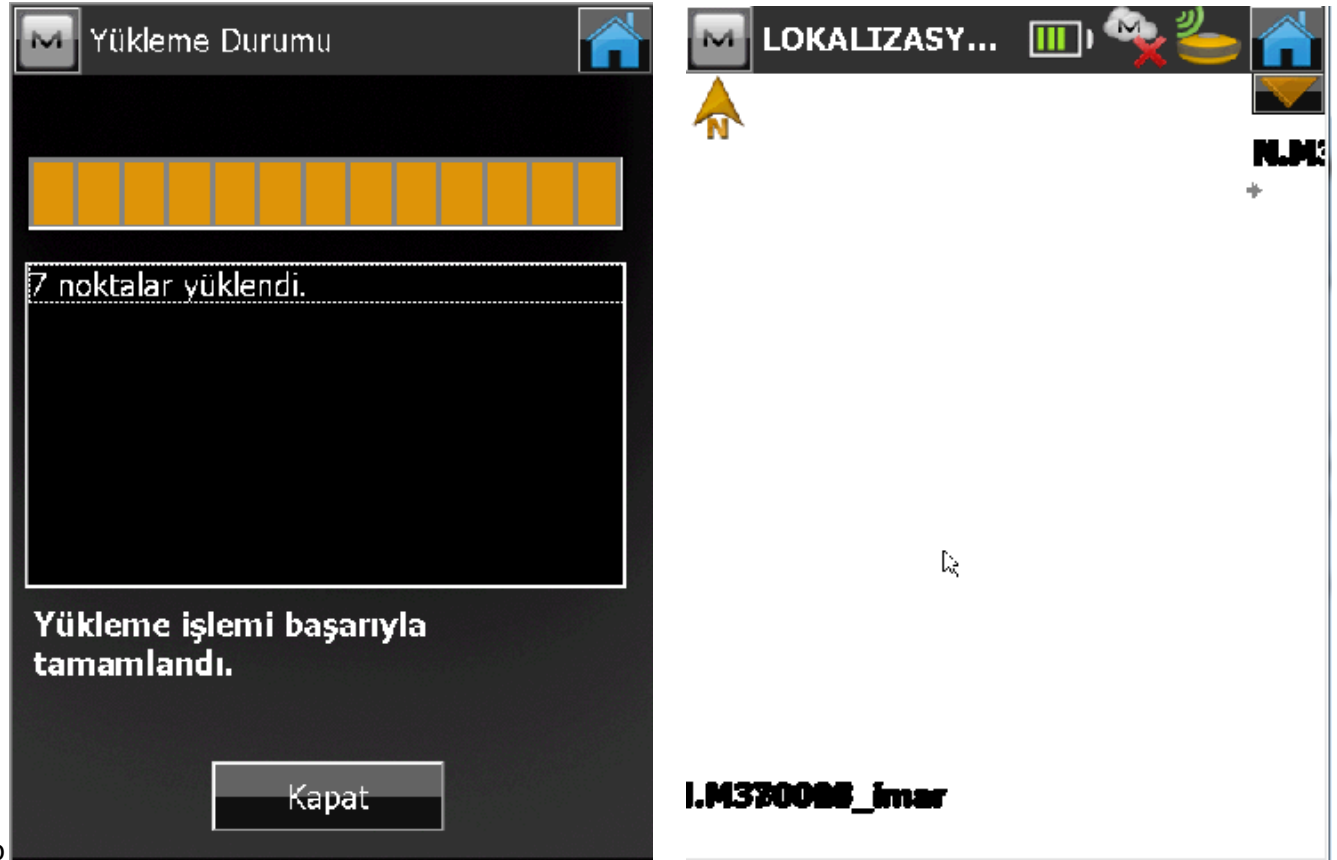

Her iki sistemdeki noktaları dosyamıza ekledikten sonra noktaları eşleştirmemiz gerekmektedir. Durum / Nokta Ayar dan Lokalizasyon sekmesine giriniz. Ekle butonuna basınız Bilinen nokta ya Lokal noktanızı

Ölçülen nokta kısmına ise ıtrf noktanızı seçiniz ve OK 🜌 tuşuna basınız.

| 🔤 Lokalizasyon 🛛 🔚 🥌 🕋                                                                                                    | 🔤 Nokta Ekle 🛛 📈 🔀                                                                                                    |
|----------------------------------------------------------------------------------------------------|----------------------------------------------------------------------------------------------------|
| Known Pt Meas Pt rH rV                                                                                                    | 100 - ixed 0.201 0.400 10+ 3                                                                                                    |
|                                                                                                    | 🖌 Yatay kullan 🛛 🖌 Düşey kullan                                                                                                    |
|                                                                                                    | Bilinen Nokta                                                                                                    |
|                                                                                                    | Nokta N.M370003_imar                                                                                                    |
| *                                                                                                    |                                                                                                    |
|                                                                                                    | ∫Ölçülen Nokta —                                                                                                    |
|                                                                                                    | Nokta N.M370003_itrf                                                                                                    |
| Tipi WGS84 -> Local 🔽                                                                                                    |                                                                                                    |
| E Keep scale 1.00000000                                                                                                    | Kod 🔽                                                                                                    |
| <u>Ekle</u> <u>D</u> üzenle                                                                                                    |                                                                                                    |
|                                                                                                    |                                                                                                    |
| <u>Kaldır</u> <u>Detaylar</u>                                                                                                    |                                                                                                    |
|                                                                                                    |                                                                                                    |
|                                                                                                    | Localization datails                                                                                                    |
| 🔤 Lokalizasyon 📰 🄄 🕋                                                                                                    | Localization details                                                                                                    |
| Lokalizasyon 🔚 🥎 🕋<br>Known Pt Meas Pt rH rV                                                                                                    | Localization details                                                                                                    |
| Lokalizasyon      Image: Constraint of the system      Image: Constraint of the system      Image: Constrainton of the system      Image: Constraint of the system                                                                                                    | Localization details                                                                                                    |
| Known Pt      Meas Pt      rH      rV        N.M37000      N.M3700      0.038      0.000        N.M37001      N.M3700      0.055      -0.000        N.M37001      N.M3700      0.023      -0.000                                                                                                    | Localization details<br>Sonuçlar Harita<br>Lon E 36°48'07.08185"<br>Ht 580.330 m                                                                                                    |
| Lokalizasyon      Image: Constraint of the image: Constraint of the image: Constraintof the image: Constraint o             | Localization details                                                                                                    |
| Lokalizasyon      Image: Constraint of the image: Constraint of the image: Constraintof the image: Constraint o             | Localization details                                                                                                    |
| Interview      Interview      Interview <t< th=""><th>Localization detailsSonuçlarHaritaLonE <math>36^{\circ}48'07.08185"</math>Ht<math>580.330 \text{ m}</math>Local OriginYukarı(x)<math>50303.850 \text{ m}</math>Sağa(y)<math>40888.020 \text{ m}</math>Ht<math>0.000 \text{ m}</math></th></t<>                                                                                                    | Localization detailsSonuçlarHaritaLonE $36^{\circ}48'07.08185"$ Ht $580.330 \text{ m}$ Local OriginYukarı(x) $50303.850 \text{ m}$ Sağa(y) $40888.020 \text{ m}$ Ht $0.000 \text{ m}$                                                                                                    |
| Lokalizasyon      Image: Constraint of the image: Constraint of the image: Constraint              | Localization detailsSonuçlarHaritaLonE 36°48'07.08185"Ht580.330 mLocal Origin<br>Yukarı(x)50303.850 m<br>40888.020 m<br>HtSağa(y)40888.020 m<br>HtÖlçek1.000072667                                                                                                    |
| Image: Constraint of the image: Constraint of the image: Constraintof the image: Constraint of the image: Constraint of the | Localization details        Sonuçlar      Harita        Lon      E 36°48'07.08185"        Ht      580.330 m        Local Origin      Yukarı(x)        Yukarı(x)      50303.850 m        Sağa(y)      40888.020 m        Ht      0.000 m        Ölçek      1.000072667        Dönme      0°04'26" |
| Image: Constraint of the second state of the second state of th | Localization detailsSonuçlarHaritaLonE 36°48'07.08185"<br>FHtLonE 36°48'07.08185"<br>F80.330 mLocal Origin<br>Yukarı(x)50303.850 m<br>Sağa(y)<br>40888.020 m<br>HtLocal Origin<br>Yukarı(x)50303.850 m<br>F888.020 m<br>HtÖlçek1.000072667Ölçek1.000072667Dönme0°04'26"Sapmalar                  |
| Lokalizasyon    Image: Comparent of the system    Image: Comparent of the system    Image: Comparent of the system      N.M37000    N.M3700    0.038    0.000      N.M37001    N.M3700    0.055    -0.000      N.M37001    N.M3700    0.023    -0.000      N.M37001    N.M3700    0.023    -0.000      Tipi    WGS84 -> Local    Image: Comparent of the system      Keep scale    1.000000000    Image: Comparent of the system      Ekle    Image: Comparent of the system    Image: Comparent of the system                                                                                                    | Localization detailsSonuçlarHaritaLonE 36°48'07.08185"Ht580.330 mLocal Origin<br>Yukarı(x)50303.850 m<br>Sağa(y)Yukarı(x)50303.850 m<br>HtÖlçek1.000072667Dönme0°04'26"Sapmalar<br>Yukarı(x)-4552.599 sn                                                                                         |
| Lokalizasyon    Image: Compare the system    Image: Compare the system    Image: Compare the                                                                                                    | Localization detailsSonuçlarHaritaLonE 36°48'07.08185"<br>580.330 mHt580.330 mLocal Origin<br>Yukarı(x)50303.850 m<br>50303.850 m<br>40888.020 m<br>HtLocal Origin<br>Yukarı(x)50303.850 m<br>50300 mÖlçek1.000072667Dönme0°04'26"Sapmalar<br>Yukarı(x)-4552.599 sn<br>-4618.184 sn              |

Lokalizasyonda kullanılacak noktaların tamamı eşleştirildikten sonra detaylar kısmında **ölçek faktörüne** bakılır buradaki değer **1** e yakın bir değer olmalıdır.

Daha sonraki işlerde de kullanılmak üzere oluşturulan lokalizasyon dosyası kontrol ünitesi içerisinde kaydedilmelidir. Bu işlem için Aktarım / Dosya'ya Aktar girilir.

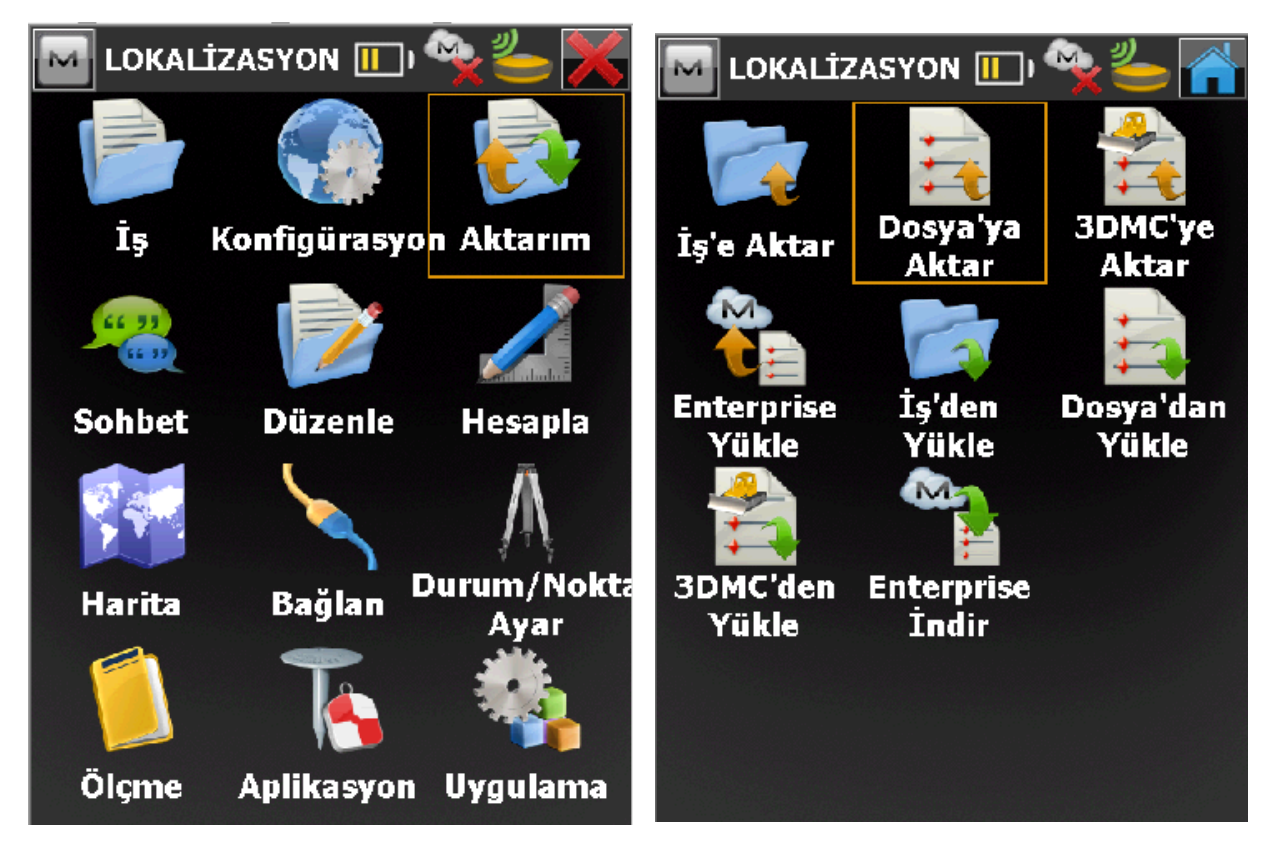

Gelen ekranda Data **Lokalizasyon** seçilir Format otomatik **olarak Topcon 3DMC (\*.gc3)** seçilecektir. İleri butonuna basınız. Gelen ekranda dosyanın nereye kaydedileceğini seçiniz ve İsim kısmında da bir isim veriniz. Örneğin ITRF den İmara gibi..

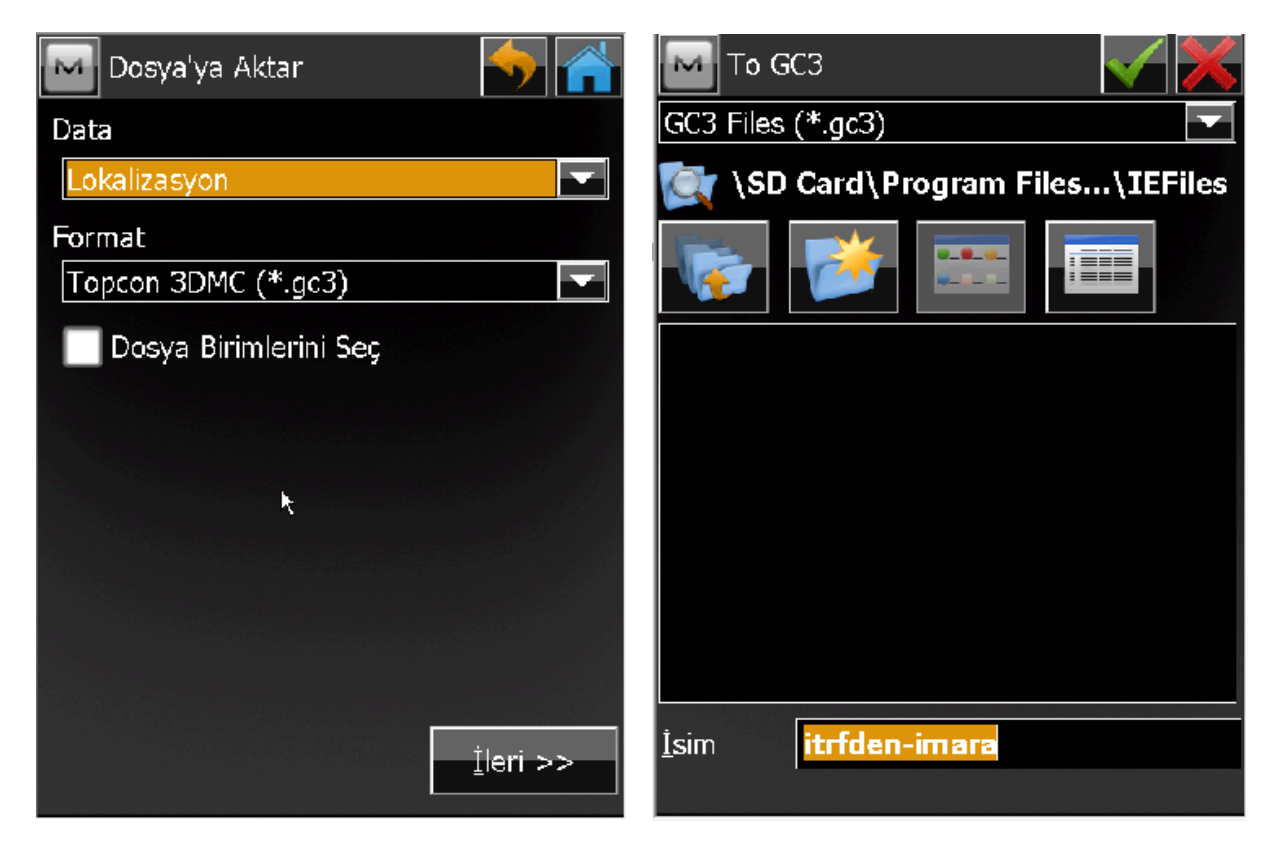

## Ok tuşuna basınız ve aktarımı tamamlayınız.

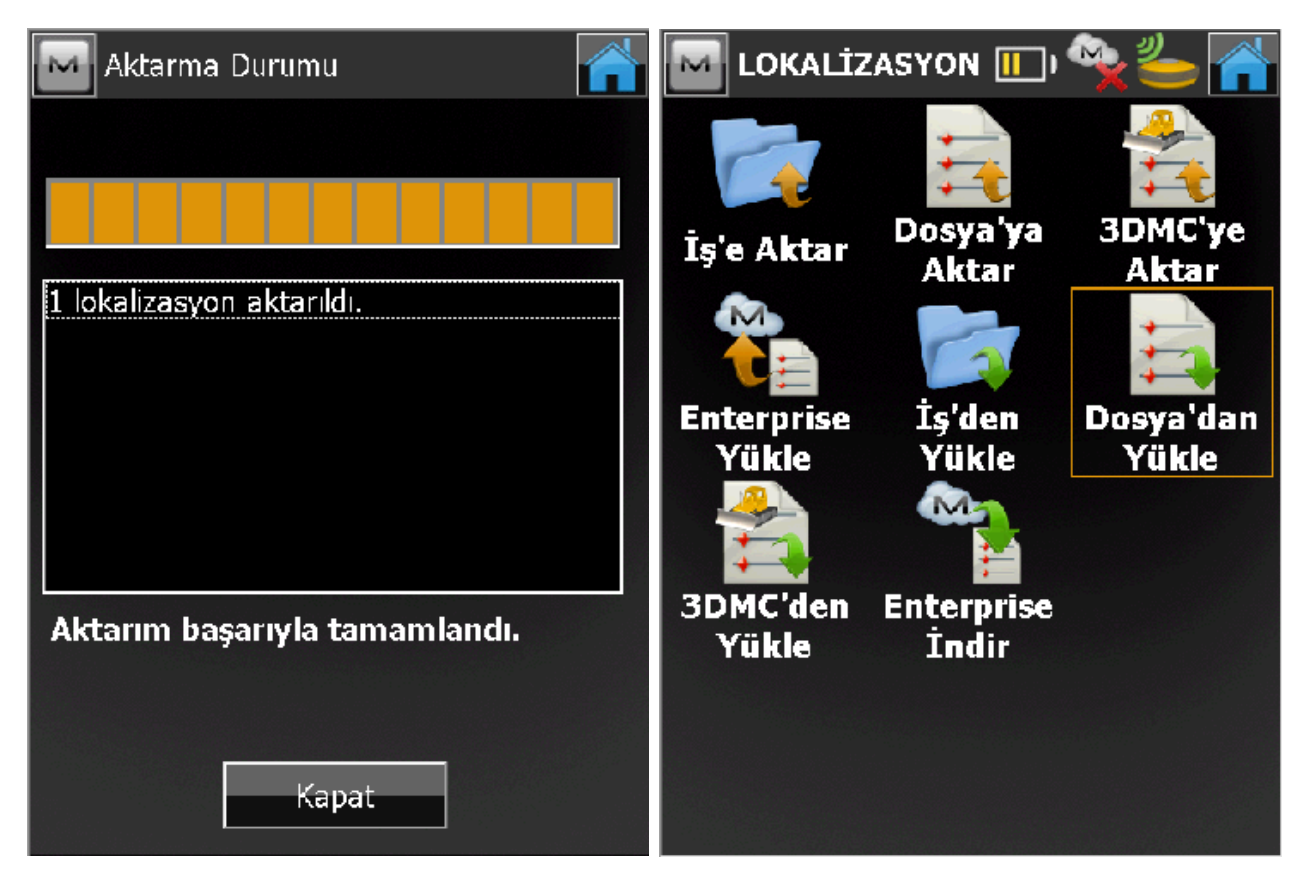

Daha sonra ki işlerinizde **Aktarım / Dosya' dan Yükle** komutu ile sakladığınız bu lokal dosyayı seçip tekrar yükleyebilirsiniz.

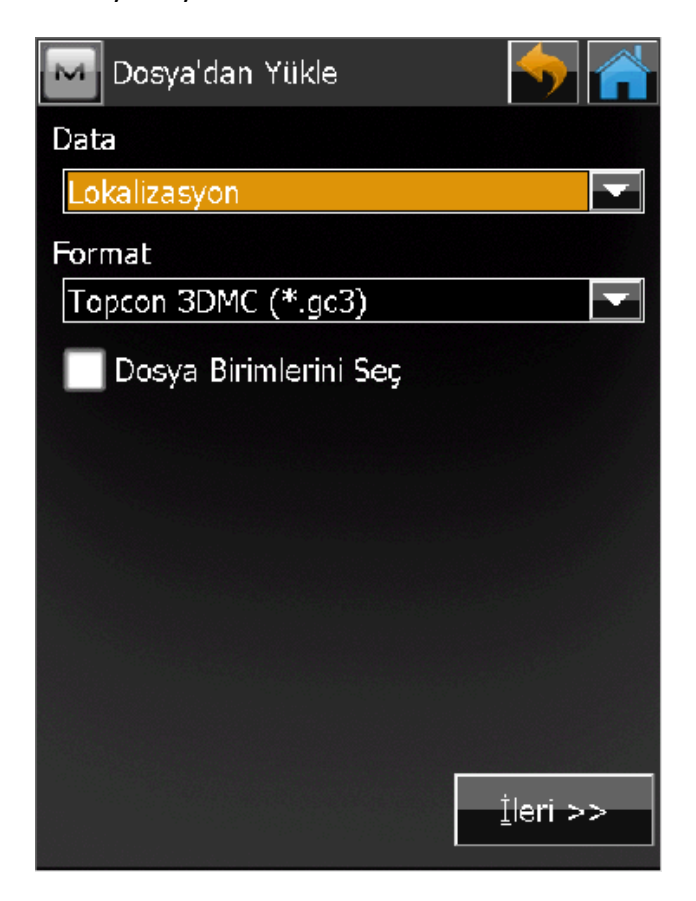